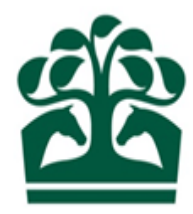

# Hunter Keeper/Owner – User Guide

# Making an Entry

6<sup>th</sup> December 2018 v.1

## Contents

| 1. | Find   | ling a Hunter Chase race that is open for entries | 3  |
|----|--------|---------------------------------------------------|----|
| 2. | Ente   | ering a Hunter Chase that is open for entries     | 6  |
|    | 2.1    | Selecting a race                                  | 6  |
|    | 2.2    | Selecting a horse                                 | 7  |
|    | 2.3    | Review details                                    | 8  |
|    | 2.4    | Review confirmation                               | 9  |
|    | 2.5    | Review receipt                                    | 10 |
| 3. | Can    | celling an entry in a Hunter Chase                | 12 |
|    | 3.1    | Finding your Entry                                | 12 |
|    | 3.2 Su | bmitting the cancellation                         | 14 |
|    | 3.3 Re | viewing the receipt                               | 15 |
|    |        | ÷ .                                               |    |

#### 1. Finding a Hunter Chase race that is open for entries

- Click FIXTURES & RACES on the menu at the top of the screen, this will display a list of options.
- Then under FIND FIXTURES & RACES select Hunter Chases.
   NOTE: FIND FIXTURES & RACES can be used to view any race currently published in the Programme Book

#### Click to expand the menu

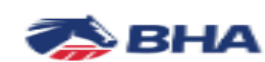

FIXTURES & RACES

HUNTER CHASE

INFORMATION

#### **RACECARDS & ENTRIES**

Racecards & Entries Early Closing Entries

#### RESULTS

Race Results Horse Results

#### FIND FIXTURES & RACES

Fixture List Flat Races Steeple Chases Hurdle Races National Hunt Flat Races Hunter Chases

Click to see all currently published Hunter Chases

#### FIXTURE UPDATES

Non-Runners Going Reports Entries Tracking Declarations Tracking Confirmations Tracking

RACE SERIES

Race Series

- This screen will display all currently published Hunter Chase Races.
- Filters will be displayed on the left hand side and the main content of the screen will be a list of races

#### FILTERS

#### LIST OF RACES

| Date                                                               |   | FLAT         |              | STEEPLE       | CHASE    | E HUFDLE NA                                  | ATIONAL HUNT | FLAT           | HU | NTER CHASE | E |
|--------------------------------------------------------------------|---|--------------|--------------|---------------|----------|----------------------------------------------|--------------|----------------|----|------------|---|
| From: 08/12/2018                                                   | Þ | ① Races curr | ently publis | hed up to and | d includ | ing April 30th, 2019                         |              |                | C  | NTACT BHA  | ≛ |
| To: 30/04/2019                                                     |   | 08/12/18     | AINT         | 52114         | 1.00     | CHRISTMAS PARTIES AT AINTREE<br>(A/R.Hunt.)  | 4YO+         | 2m 4f          | 2  | £30,000    | > |
| Open for Entries Show Early Closing Races Only                     | * | 08/12/18     | AINT         | 52113         | 2.40     | REWARDS4RACING MANY CLOUDS<br>(P2.A/R.Hunt.) | 4YO+         | 3m 210y        | 1  | £60,000    | > |
| Васе Туре                                                          |   | 09/12/18     | HUNT         | 52145         | 3.30     | Abf (Nov.A/R.Hunt.)                          | 4YO+         | 2m 7f 129y     | 4  | £13,300    | > |
|                                                                    |   | 11/12/18     | TAUN         | 00216         | 4.00     | Geoffrey Bosley 'Tally Ho' (A/R.Hunt.)       | 5YO+         | 2m 7f 3y       | 6  | £3,750     | > |
| <ul> <li>Open Hunter Chase</li> <li>Maiden Hunter Chase</li> </ul> |   | 12/12/18     | LUDL         | 00366         | 2.50     | Chase Meredith Memorial Trophy (A/R.Hunt.    | ) 5YO+       | 2m 7f 171y     | 4  | £6,000     | > |
| ✓ Novice Hunter Chase                                              |   | 13/12/18     | WARW         | 00476         | 3.45     | Willoughby de Broke (A/R.Hunt.)              | 5YO+         | 3m             | 6  | £3,000     | > |
| ✓ Handicap                                                         | ₩ | 23/01/19     | HERE         | 00516         | 4.25     | Festival Preview Night 1st March (A/R.Hunt   | .) 5YO+      | 2m 4f 194y     | 5  | £5,000     | > |
| Distance                                                           |   | 31/01/19     | WINC         | 00686         | 4.00     | Stewart Tory Memorial (A/R.Hunt.)            | 5YO+         | 3m 1f 30y      | 6  | £3,500     | > |
|                                                                    |   | 02/02/19     | MUSS         | 00736         | 4.25     | bet365 Scottish Foxhunter (A/R.Hunt.)        | 5YO+         | 3m 2f 139y     | 5  | £5,000     | > |
| Any Any                                                            | * | 02/02/19     | WETH         | 00727         | 3.55     | Smurfit Kappa Inspirepac (A/R.Hunt.)         | 6Y0+         | 3m <b>45</b> y | 6  | £3,600     | > |
|                                                                    | ₩ | 06/02/19     | LUDL         | 00807         | 4.50     | February (A/B.Hunt.)                         | 6Y0+         | 2m 7f 171y     | 5  | £5,000     | > |
| Class                                                              |   | 07/02/19     | FLAS         | 00824         | 4.45     | Walters Welsh Foxhunters (A/R.Hunt.)         | 5YO+         | 2m 4f 199y     | 4  | £6,700     | > |
|                                                                    | ₩ | 08/02/19     | BANG         | 00847         | 4.55     | John Hewitt Memorial (A/R.Hunt.)             | 6Y0+         | 2m 4f 72y      | 6  | £2,000     | > |
|                                                                    | • | 12/02/19     | LING         | 00936         | 4.15     | Lingfield Park Resort (A/R.Hunt.)            | 5YO+         | 2m 7f 110y     | 6  | £2,000     | > |
| Surrace                                                            | ~ | 14/02/19     | KELS         | 00976         | 4.10     | Office Bar Hawick (A/R.Hunt.)                | 5YO+         | 2m 7f 96y      | 5  | £4,500     | > |
| Age conditions                                                     | - | 1.4/02/10    | LEIC         | 00926         | 4 20     | Dick Soundare (Nov A/R Hunt )                | 6V.0+        | 2m 6f 151v     | 5  | £2 000     | > |

• To select only those races that are open for entries tick the 'Open for Entries' option in the filters on the left and then click on the double chevrons.

| Date             |                                                   |                 | FLAT                     | STEEPL        | E CHASE           | HURDLE                    | NATIONAL HUNT | FLAT | HU | NTER CHAS  | E        |
|------------------|---------------------------------------------------|-----------------|--------------------------|---------------|-------------------|---------------------------|---------------|------|----|------------|----------|
| Tick (<br>Entrie | Open for<br>es tick box                           |                 | ③ Races currently public | shed up to ar | nd including Apri | 30th, 2019                |               |      | C  | ONTACT BHA | <u> </u> |
| Τc               | 30/04/2019                                        |                 | 13/12/18 WARW            | 00476         | 3.45 Willow       | ghby de Broke (A/R.Hunt.) | 5YO+          | 3m   | 6  | £3,000     | >        |
|                  | Open for Entries<br>Show Early Closing Races Only | ₩               | One Races found          |               |                   | 1                         |               |      |    |            |          |
|                  | Click the do<br>to return re                      | uble c<br>sults | hevrons                  |               |                   |                           |               |      |    |            |          |

• This will display only those Hunter Chases that are currently published and open for entries

### 2. Entering a Hunter Chase that is open for entries

#### 2.1 Selecting a race

- Click on the race you require from the list of currently open for entries Hunter Chases.
- This will display the race conditions screen and you will see an ENTER RACE button available.
- NOTE: The ENTER RACE button will only be available if the person who is logged in has a link to a horse with a current Hunter Cert AND they have been given Hunter Keeper/Owner access on the Racing Administration site.
- Click on the ENTER RACE button

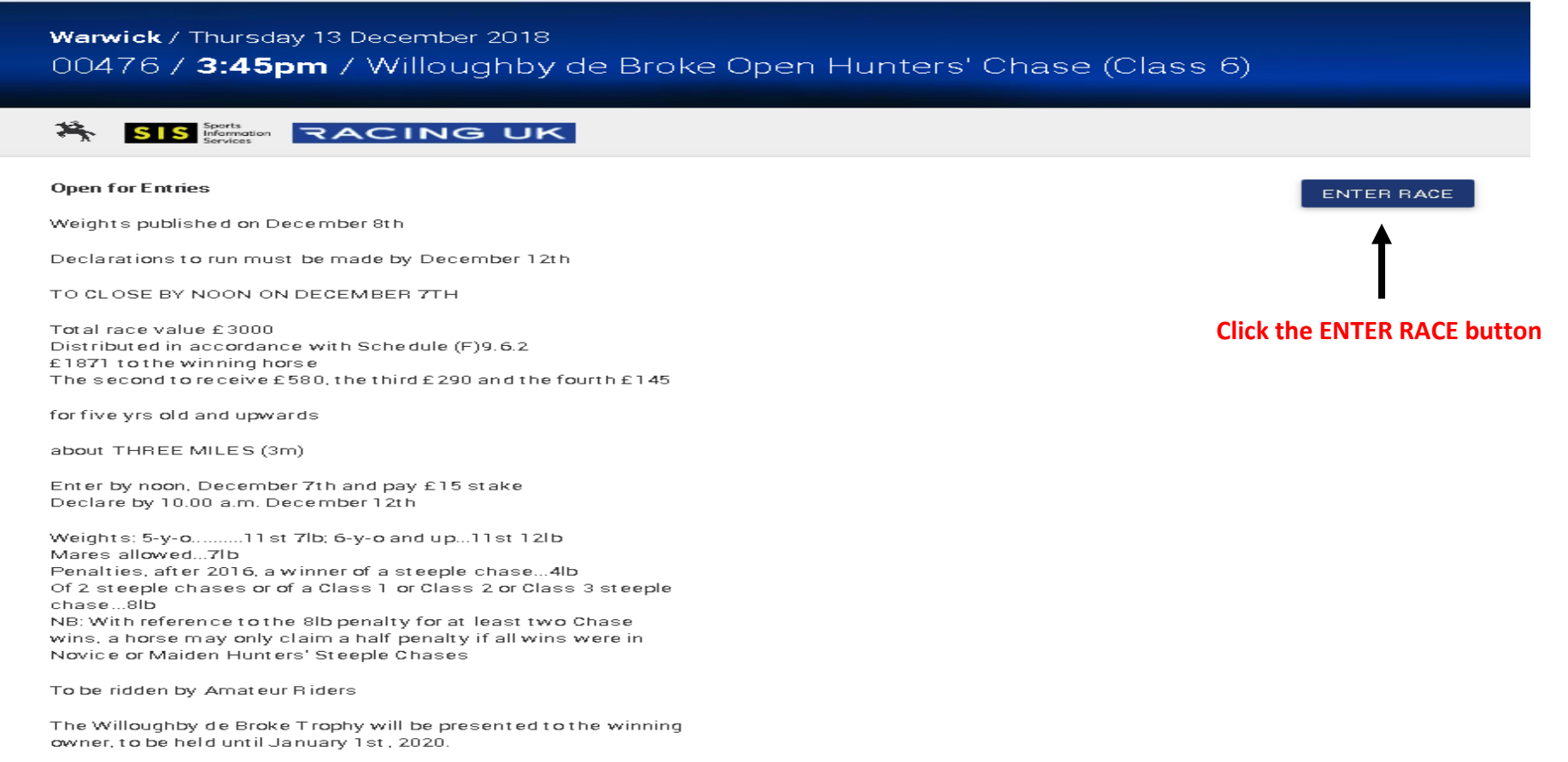

#### 2.2 Selecting a horse

• Once you have clicked on the ENTER RACE button you will be presented with a list of horses to select that:

- > Meet the age and sex qualifications for the race
- > Have a current Hunter Cert registered
- > That you either own or are the Authorised Keeper of.
- Select the horse(s) you wish to enter by ticking the box next to their name and click on the CONTINUE button.

NOTE: There may be other horses displayed in the screen that do not meet the age and sex qualifications for the race, you will not be able to select these horses.

| arwick /<br>0476 /<br>n / 5Y0+ | Thursday 13 December 20<br>* <b>3.45pm</b> / Willoughl<br>/ £3,000       | 18 Jump/Turf/<br>by de Broke | <sup>Afternoon</sup><br>e Open H | unters' Ch | ase (Class 6)  |                | Stabling capacity: 117 Maxir<br>18<br>SF/M | mum races:<br>Goir<br>O (<br>F FSL S |
|--------------------------------|--------------------------------------------------------------------------|------------------------------|----------------------------------|------------|----------------|----------------|--------------------------------------------|--------------------------------------|
| ENTER H                        | HORSES                                                                   |                              |                                  |            |                |                |                                            | DITIONS                              |
|                                | Select horses                                                            |                              |                                  |            |                | to progress    |                                            |                                      |
| e the tic<br>e horse           | cev mulified horses<br>ck boxes to select<br>you want to enter<br>Search |                              | ALL                              |            |                | CONTINUE       | CANCEL                                     |                                      |
| •                              | Horse                                                                    | Age                          | Sex                              | Rating     | Median Auction | Sire           | Dam                                        |                                      |
| ~                              | Oor Babby (IRE)                                                          | 5                            | G                                |            | £7,817         | Daddy Oh (IRE) | Mumstheword (IRE)                          |                                      |
|                                | Hoofsapart (GB)                                                          | 9                            | G                                |            | £20,168        | Awayaway (GB)  | Get My Drift (IRE)                         |                                      |
|                                |                                                                          |                              |                                  |            |                |                | Showing 1 to 2 of 2 records                | s                                    |
| Already                        | entered                                                                  |                              |                                  |            |                |                |                                            |                                      |
| Q                              | Search                                                                   |                              | 10                               |            |                |                |                                            |                                      |
| Hors                           | se Age                                                                   | Sex                          | F                                | lating     | Median Auction | Sire           | Dam                                        |                                      |

### 2.3 Review details

- The screen will now display the horse (s) you have chosen for entry so you can review what you selected.
- If you wish to amend the entry and remove or add more horses, then click on the CHANGE button which will return you to the previous step, else, click SUBMIT to complete your Entry.

| ck / Thursday 13 I                                                                   | December 2018 Jump                                                            | p / Turf / Afternoon                                                                                                    |                                                                   | Stabiling capacity.                                                                                                    | riy waxiino |
|--------------------------------------------------------------------------------------|-------------------------------------------------------------------------------|----------------------------------------------------------------------------------------------------|-------------------------------------------------------------------|----------------------------------------------------------------------------------------------------|-------------|
| 0 / <b>3.4əpm</b> /<br>Y0+ / £3.000                                                  | willoughby de t                                                               | Broke Open Hunters                                                                                                    | Chase (Class 6)                                                   |                                                                                                    | 18<br>SF/MF |
| , 20,000                                                                             |                                                                               |                                                                                                    |                                                                   |                                                                                                    |             |
| EB HOBSES                                                                            |                                                                               |                                                                                                    |                                                                   |                                                                                                    |             |
|                                                                                      |                                                                               |                                                                                                    |                                                                   |                                                                                                    |             |
|                                                                                      |                                                                               |                                                                                                    | Desileur des elle                                                 |                                                                                                    |             |
|                                                                                      | Select horses                                                                 |                                                                                                    | Review details                                                    |                                                                                                    |             |
| Please check the info                                                                | Select horses                                                                 | s are correct, click "Submit". If any                                                                                                    | of the information is incorrect, please                           | Click "Change" to a mend the details. Valid horses will                                                                         | only be     |
| Please check the info<br>entered if the submit<br>Horse                              | ormation below. If the details                                                | s are correct, click "Submit". If any<br>ceipt page is displayed.<br>Trainer / Owner                                                           | of the information is incorrect, please                           | Click "Change" to a mend the details. Valid horses will<br>Dam                                                                  | only be     |
| Please check the info<br>entered if the submit<br>Horse<br>Oor Babby (IRE)           | ormation below. If the details<br>button is clicked and the red<br>5 G £7,817 | s are correct, click "Submit". If any<br>ceipt page is displayed.<br>Trainer / Owner<br>Miss T. Tonks                                          | of the information is incorrect, please<br>Sire<br>Daddy Oh (IRE) | click "Change" to amend the details. Valid horses will<br>Dam<br>Mumstheword (IRE)                                              | only be     |
| Please check the info<br>entered if the submit<br>Horse<br>Oor Babby (IRE)           | ormation below. If the details<br>button is clicked and the rea<br>5 G £7,817 | <mark>s are correct, click "Submit"</mark> . If any<br>ceipt page is displayed.<br><b>Trainer / Owner</b><br>Miss T. Tonks<br>Mr Hickory Binks | of the information is incorrect, please<br>Sire<br>Daddy Oh (IRE) | click 'Change' to amend the details. Valid horses will<br>Dam<br>Mumstheword (IRE)<br>Click here to                             | only be     |
| Please check the info<br>entered if the submit<br>Horse<br>Oor Babby (IRE)           | ormation below. If the details<br>button is clicked and the red<br>5 G £7,817 | <mark>s are correct, click "Submit"</mark> . If any<br>ceipt page is displayed.<br><b>Trainer / Owner</b><br>Miss T. Tonks<br>Mr Hickory Binks | of the information is incorrect, please<br>Sire<br>Daddy Oh (IRE) | Click 'Change' to amend the details. Valid horses will Dam Mumstheword (IRE) Click here to complete Entry                       | only be     |
| Please check the info<br>entered if the submit<br>Horse<br>Oor Babby (IRE)           | Select horses                                                                 | s are correct, click "Submit". If any<br>ceipt page is displayed.<br>Trainer / Owner<br>Miss T. Tonks<br>Mr Hickory Binks                      | of the information is incorrect, please<br>Sire<br>Daddy Oh (IRE) | Click 'Change' to amend the details. Valid horses will Dam Mumstheword (IRE) Click here to complete Entry                       | only be     |
| Please check the info<br>entered if the submit<br>Horse<br>Oor Babby (IRE)<br>CHANGE | Select horses                                                                 | s are correct, click "Submit". If any<br>ceipt page is displayed.<br>Trainer / Owner<br>Miss T. Tonks<br>Mr Hickory Binks                      | of the information is incorrect, please<br>Sire<br>Daddy Oh (IRE) | Click 'Change' to amend the details. Valid horses will<br>Dam<br>Mumstheword (IRE)<br>Click here to<br>complete Entry<br>SUBMIT | Only be     |

amend your Entry

### 2.4 Review confirmation

• The screen will now display confirmation of the entry. NOTE: The only qualification checks at this point will have been on age and sex, the entry may be removed if not qualified from the race when entries close and all conditions are checked.

| <b>vick</b> / Thurso<br>76 / <b>3.45</b><br>5Y0+ / £3,00 | day 13 December 2018<br>5 <b>pm /</b> Willoughb<br>00  | 8 Jump/Turf/Afternoo<br>y de Broke Ope     | »<br>en Hunters' Chase (C                                                                       | Class 6)                           | Stabling capacity: 117               | Maximum race<br>Go<br><b>18 O</b><br>SF/MF FSL |
|----------------------------------------------------------|--------------------------------------------------------|--------------------------------------------|-------------------------------------------------------------------------------------------------|------------------------------------|--------------------------------------|------------------------------------------------|
| ITER HORSES                                              | ò                                                      |                                            |                                                                                                 |                                    |                                      |                                                |
|                                                          | Select horses                                          |                                            | Review deta                                                                                     | ils                                | Receipt                              |                                                |
|                                                          |                                                        |                                            | <b>O</b>                                                                                        |                                    | •                                    |                                                |
| The following<br>Entry ref                               | g horses have been entered<br>Horse                    | <b>l into t his race</b> . Please rev      | view any alerts or not ifications liste<br>Trainer / Owner                                      | d below.<br>Sire                   | Dam                                  |                                                |
| The following<br>Entry ref<br>HCCN                       | g horses have been entered<br>Horse<br>Oor Babby (IRE) | l into this race. Please rev<br>5 G £7,817 | view any alerts or not ifications liste<br>Trainer / Owner<br>Miss T. Tonks<br>Mr Hickory Binks | d below.<br>Sire<br>Daddy Oh (IRE) | <b>⊘</b><br>Dam<br>Mumstheword (IRE) |                                                |
| The following<br>Entry ref<br>HCCN<br>eadlines           | g horses have been entered<br>Horse<br>Oor Babby (IRE) | l into this race. Please rev<br>5 G £7,817 | view any alerts or not ifications liste<br>Trainer / Owner<br>Miss T. Tonks<br>Mr Hickory Binks | d below.<br>Sire<br>Daddy Oh (IRE) | <b>⊘</b><br>Dam<br>Mumstheword (IRE) |                                                |

RETURN TO SEARCH BY RACE

#### 2.5 Review receipt

- You will also have been sent a receipt that can be viewed in your Communications Hub.
- You can see the receipt by clicking on the 'Page' icon in the top right hand corner of your screen NOTE : Both the Owner and the Authorised Keeper of the horse will get a receipt if they are registered to use the Racing Administration site.

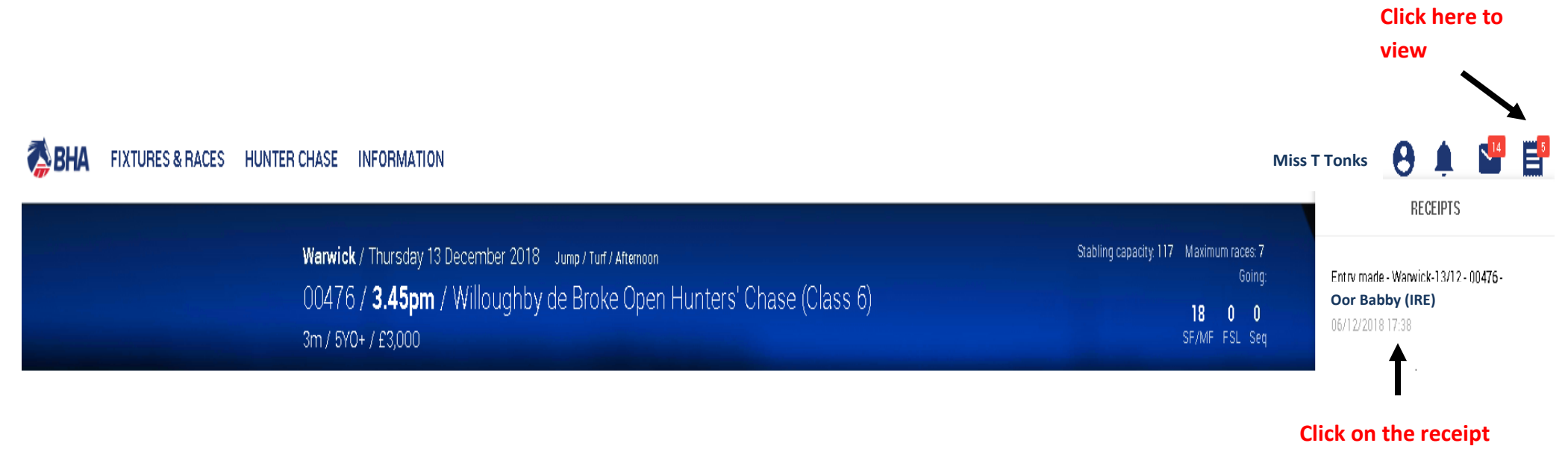

summary to view

Entry made - Warwick-13/12 - 00476 - Oor Babby (IRE) - HCCN

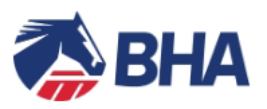

The following Entry has been made :

Warwick Thursday, 13 Dec 2018

00476 / 3:45PM / THE WILLOUGHBY DE BROKE OPEN HUNTERS' STEEPLE CHASE (CLASS 6)

3m / 5YO+ / ??3000

**Oor Babby (IRE)** 

Entry Ref: HCCN

**Mr Hickory Binks** 

- 3. Cancelling an entry in a Hunter Chase
- To be able to cancel the Entry, the race must still be Open for Entries

### **3.1 Finding your Entry**

• Click HUNTER CHASE then All and find your Entry.

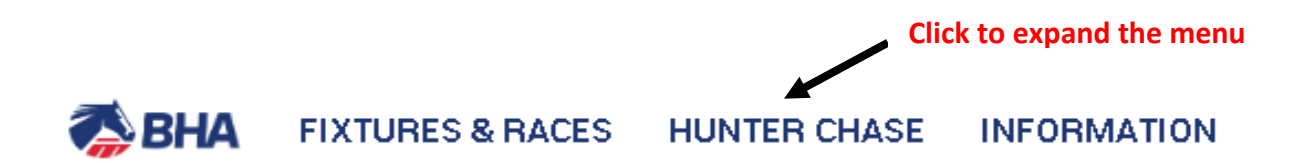

| MY ENTRIES                                        |         |  |  |
|---------------------------------------------------|---------|--|--|
| Declarations                                      |         |  |  |
| Confirmations                                     |         |  |  |
| Scratch E/C                                       |         |  |  |
| Entries                                           |         |  |  |
| Runners                                           |         |  |  |
| All Click to see all Entries/Declarations/Confire | nations |  |  |

- This will display all of your Entries regardless of which stage the Race is at.
- Find the entry you wish to cancel either scrolling down the list or using the search function at the top of the screen if it is easier.
- Then click on the Show More button (the blue ball with 3 dots) and select 'Cancel entry'

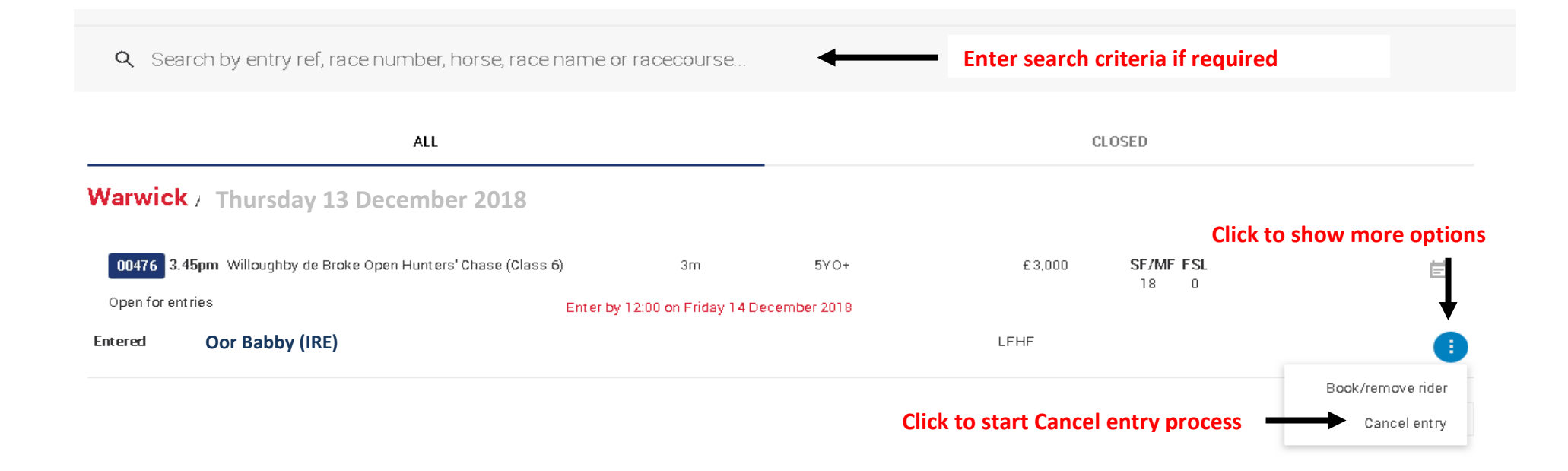

### **3.2 Submitting the cancellation**

- This will display the Entry and ask you to review the Entry
- Click SUBMIT if you are happy to proceed and cancel the entry or click CANCEL if you wish to go back.

|                           | Review details<br>O                              |                                            |                                                  |          |
|---------------------------|--------------------------------------------------|--------------------------------------------|--------------------------------------------------|----------|
| eck the information below | . If the details are correct, click "Submit". Th | is entry will only be cancelled if the sub | mit button is clicked and the receipt page is di | splayed. |
| Entry ref Hors            | se / Rider                                       | Age / Sex                                  | Trainer / Owner                                  |          |
| HCCN Oor                  | Babby (IRE)                                      | 5<br>G                                     | Miss T. Tonks<br>Mr Hickory Binks                |          |
|                           |                                                  |                                            |                                                  |          |

Click to leave horse entered in Race

### 3.3 Reviewing the receipt

- Clicking on SUBMIT will display the Cancel Entry receipt screen
- Click on RETURN TO ENGAGEMENTS to return back to ALL in My Entries

| Review details           |                 |           | Receipt                           |  |  |
|--------------------------|-----------------|-----------|-----------------------------------|--|--|
| e following entry has be | en cancelled.   |           |                                   |  |  |
| Entry ref                | Horse / Rider   | Age / Sex | Trainer / Owner                   |  |  |
| HCCN                     | Oor Babby (IRE) | 5<br>G    | Miss T. Tonks<br>Mr Hickory Binks |  |  |
|                          |                 |           |                                   |  |  |

Click to go back to My Entries

• You will also have been sent a receipt that can be viewed in your Communications Hub.

You can see the receipt by clicking on the 'Page' icon in the top right hand corner of your screen

NOTE : Both the Owner and the Authorised Keeper of the horse will get a receipt if they are registered to use the Racing Administration site.

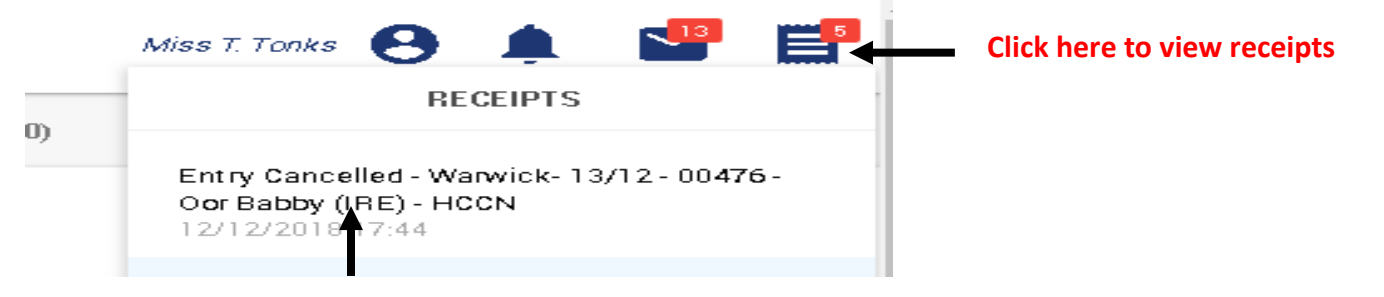

#### Click on the receipt summary to view

Entry Cancelled - Warwick- 13/12 - 00476 - Oor Babby (IRE) - HCCN To: Miss T. Tonks From: R0 Operators

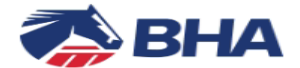

The following Entry has been cancelled :

Warwick Thursday, 13 Dec 2018

00476 / 3:45PM / THE WILLOUGHBY DE BROKE OPEN HUNTERS' STEEPLE CHASE (CLASS 6)

3m / 5YO+ / £3000

Oor Babby (IRE)

Entry Ref: HCCN

Owned by: Mr Hickory Binks